إدارة التسجيل REGISTRATION DEPARTMENT

Circular No. (17/2014)

| From    | Dr. Jamal Rashid AlKhanji                                                         |  |  |  |
|---------|-----------------------------------------------------------------------------------|--|--|--|
|         | A/ Chief Executive Officer (CEO),                                                 |  |  |  |
|         | Qatar Council for Healthcare Practitioners (QCHP)                                 |  |  |  |
| То      | All healthcare practitioners working in the State of Qatar                        |  |  |  |
|         | <ul> <li>All healthcare facilities' focal points in the State of Qatar</li> </ul> |  |  |  |
| Subject | The Launch of the Electronic copy of the license (E-License)                      |  |  |  |
| Date    | 23 <sup>rd</sup> November , 2014                                                  |  |  |  |

# "The Registration Department in Qatar Council for Healthcare Practitioners presents to you its compliments".

In its aspiration to provide the most advanced electronic services to its customers, the Qatar Council for Healthcare Practitioners is delighted to launch an electronic copy of the license (E-license) that will enable healthcare practitioners to access their valid license through the Electronic Registration & Licensing system or through smart phones and tablets. As shown below:

- 1- The practitioner can start working immediately once the E-license is issued and they will get notified through the registration & Licensing system.
- 2- The E-license can be used as a reference during inspection or to be presented to the public.
- 3- The license will be accompanied with a QR code which can be scanned by mobile devices and smart phones to ensure its integrity.
- 4- Valid electronic license will be available for anyone who wants to search for a licensed practitioner which will show his employer and scope of practice.
- 5- The E-license will only be available as long as the practitioner's registration is valid. On the expiration of the license, it will no longer be viewable on the system.

Please note that practitioners still have to receive their physical card and until further notice.

The mentioned above will be effective immediately.

#### Thanks for your cooperation,

Registration Department/ Qatar Council for Healthcare Practitioners

# المجلس القطري للتخصصات الصحية QATAR COUNCIL FOR HEALTHCARE PRACTITIONERS (QCHP)

إدارة التسجيل REGISTRATION DEPARTMENT

# **E-License User Manual**

QCHP Registration Officer will approve the licensing/renewal request and the practitioner will instantly receive an email notification through the Registration/Licensing Electronic System. To check your e-License, please follow the below steps:

- 1. Open <u>www.qchp.org.qa</u>
- 2. Click on Login to Medical Licensing Registration System

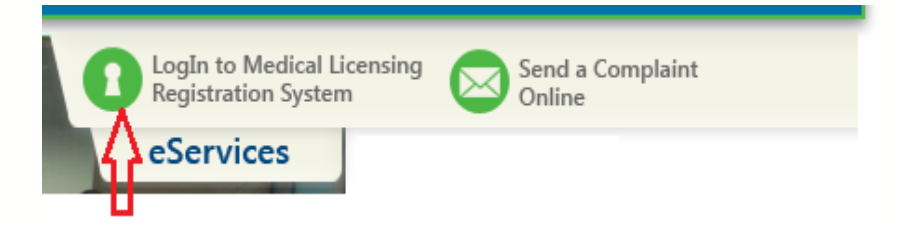

3. Sign In with your "Practitioner" Email ID and Password

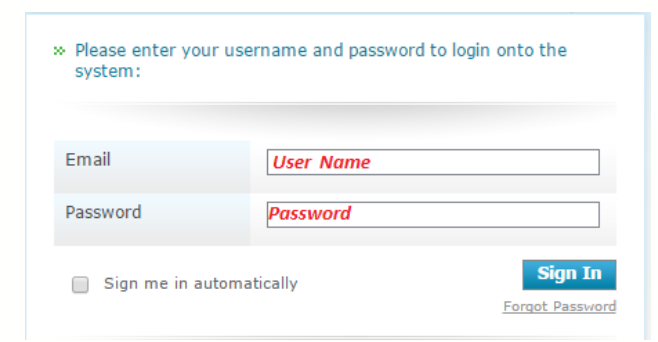

## إدارة التسجيل REGISTRATION DEPARTMENT

4. Click On e-License

| You could perform the                                       | e following actio                     | ns:                                           |                                                      |                                                                                                    |
|-------------------------------------------------------------|---------------------------------------|-----------------------------------------------|------------------------------------------------------|----------------------------------------------------------------------------------------------------|
| - Request a change to                                       | my registeratio                       | n                                             |                                                      |                                                                                                    |
| Change my place of v                                        | vork 🔊 E-I                            | license                                       | >> E-Jaza                                            | Renew my Licence                                                                                                    |
| - Request removal from the register                         | n 🔊 - R<br>Go                         | equest a Certificate of<br>od Standing (CoGS) | <ul> <li>Request restoration the register</li> </ul> | to Apply to change scope of practice                                                                                                    |
| 5. Your e-Licer                                             | ise will appear                       |                                               |                                                      |                                                                                                    |
|                                                             |                                       | E-License                                     | الرخصة الإلكترونية - و                               |                                                                                                    |
|                                                             |                                       |                                               |                                                      |                                                                                                    |
| لصحة<br>Supreme Co                                          | المجلس الأعلى لا<br>Souncil Of Health | دولة قطر<br>itate Of Qatar                    | Issue Date:<br>Expiry Date:                          | تاريخ الإصبار: 11/16/2014<br>تاريخ الأنتهاء: 11/30/2016                                                                                                    |
| Practicing Licence                                          |                                       | ترخيص مزاولة المهنة                           | Qatar ID No:                                         | رقم البطافة الشخصية: 12345678910                                                                                                    |
| أحمد محد<br>Ahmed Muhammed<br>وببرو التوتك<br>Winco Tasting |                                       | d                                             | للتخصيصات الصبحية<br>Physician Denfist               | لرئيس التنبذي بلوكالة، لمجلس التطري<br>ALIP Pharma Nurso                                                                                                    |
| 6735                                                        | تخدیر<br>Anesthesiology               | ,                                             | MC 123456 This<br>Regulations Gov                    | لنائة المنابعة المنابعة المن<br>لمة المنابعة المنابعة المنابعة المنابعة المنابعة المنابعة المنابعة المنابعة المنابعة المنابعة المنابعة المنابعة المنابعة المنابعة المنابعة المنابعة المنابعة المنابعة المنابعة المنابعة المنابعة المنابعة المنابعة المنابعة المنابعة الم |

### If your license is expired, the below message will appear

| المجلس الأعلى للصحة<br>Supreme Council Of Health | دولة قطر<br>State Of Qatar |              |                      | Beia Lession |  |  |  |
|--------------------------------------------------|----------------------------|--------------|----------------------|--------------|--|--|--|
|                                                  |                            |              | Change your password | Sign Out     |  |  |  |
| الرخصة الإلكترونية – E-License                   |                            |              |                      |              |  |  |  |
| Sorry, your medical license is expired           |                            |              |                      |              |  |  |  |
|                                                  | All Rights reserved -      | SCH (c) 2010 |                      |              |  |  |  |